## How to Approve/Reject a Portal Order

Here's how to Approve or Reject a Portal Order:

I

- 1. Login as Regular User or as the Approver.
- From Common Info, click the Approval menu. This will display the Approvals screen.
   Under the Pending tab, select the TM Order and click the Open Selected button.

| Approvals                                           |                    |                   |                 |            |          |            |           | ^ 🗆       |            |
|-----------------------------------------------------|--------------------|-------------------|-----------------|------------|----------|------------|-----------|-----------|------------|
| Apply Undo Close                                    |                    |                   |                 |            |          |            |           |           |            |
| Pending (1) Rejected (1) Closed (1) Amendment Audit | 0)                 |                   |                 |            |          |            |           |           |            |
| 🗋 Open Selected 🛛 Approve All 🗌 Clear All 🗙 Reject  | All 👘 Print Previe | w Export • 🔠 View | + Filter (F3)   |            |          |            |           |           | K N<br>K N |
| Approve Reject Close Reason                         | Туре               | Date              | Transaction No. | Name       | Currency | Entered By | Amount    | Due Date  |            |
|                                                     | TM Order           | 3/21/2018         | TMO-109         | Customer A |          | Customer A | 27,000.00 | 3/21/2018 |            |
|                                                     |                    |                   |                 |            |          |            |           |           |            |

4. The Order screen for the specific customer will display. Orders with Pending Approvals cannot be printed, dispatched, routed or received into Energy Trac.

| Order Approva     |             |          |       |       |        |          |            |    |         |             |       |           |              |             |         |       |      |
|-------------------|-------------|----------|-------|-------|--------|----------|------------|----|---------|-------------|-------|-----------|--------------|-------------|---------|-------|------|
| ercent Left       |             |          | 40    | Origi | nal %  | Left     |            |    | 40      | Calc. Qty   |       | 400       | Driver       | Jeff the D  | river   |       |      |
| roduct            | Propane     |          |       | Subs  | titute |          |            |    | Q,      | Desired Qty |       | 50        | Lock Price   | Pr          | inted   | No    |      |
| equested Date     | 3/21/2018   |          |       | Prior | ity    |          |            |    | $\sim$  | Spcl Price  | 54    | 0.000000  | Leak Check   | · 🗌         |         |       |      |
| omments           | Sample port | al order |       |       |        |          |            |    |         | Total       |       | 27,000.00 | Terms        |             |         |       |      |
|                   |             |          |       |       |        |          |            |    |         |             |       |           | Entered By   | jessica.re  | al@irel | y.com |      |
| rder Status       | Pending App | proval   | Recei | ved   | Call   | in Date  | 3/21/2018  | В  |         | Dispatched  | Date  |           | Tick         | et Assigned | TMC     | -109  |      |
| Actual Delivered  | Information |          |       |       |        |          |            |    |         |             |       |           |              |             |         |       |      |
| Date              | Time        |          |       | Qty   |        |          |            |    | Price   |             |       |           | Total        |             |         |       |      |
| Call Entry Detail | 5           |          |       |       |        |          |            |    |         |             |       |           |              |             |         |       |      |
| ast Delivery      |             |          |       |       |        | Fill Met | hod        | Wi | II Call |             |       | Total Ca  | pacity       |             |         |       | 1,00 |
| Forecast Run Out  |             |          |       |       |        | Next D   | elivery DD |    |         |             | 2,091 | Estimate  | d 96 Left    |             |         |       | 4    |
| Route Sequence    |             |          |       |       |        | Serial N | lumber     |    |         |             |       | Estimate  | d Gallons Le | eft         |         |       | 20   |
| nstructions       |             |          |       |       |        |          |            |    |         |             |       |           |              |             |         |       |      |
|                   |             |          |       |       |        |          |            |    |         |             |       |           |              |             |         |       |      |
|                   |             |          |       |       |        |          |            |    |         |             |       |           |              |             |         |       |      |
| Lomments          |             |          |       |       |        |          |            |    |         |             |       |           |              |             |         |       |      |
|                   |             |          |       |       |        |          |            |    |         |             |       |           |              |             |         |       |      |
|                   |             |          |       |       |        |          |            |    |         |             |       |           |              |             |         |       |      |

| On the other hand, the A        | pproval tab will | display the appro | oval status of the   | customers order. |  |
|---------------------------------|------------------|-------------------|----------------------|------------------|--|
| Order - 1005552 Customer A      |                  |                   |                      |                  |  |
| Save Dispatch Delete Customer P | rint Close       |                   |                      |                  |  |
| Order Approval                  |                  |                   |                      |                  |  |
| Date / Time                     | User             | Group             | Status               | Rejected Reason  |  |
| Today at 4:37 PM                | Customer A       |                   | Submitted            |                  |  |
| Today at 4:37 PM                | Jessica Real     |                   | Waiting for Approval |                  |  |
|                                 |                  |                   |                      |                  |  |

5. To Approve the order, click the Approve button. The message will be displayed.

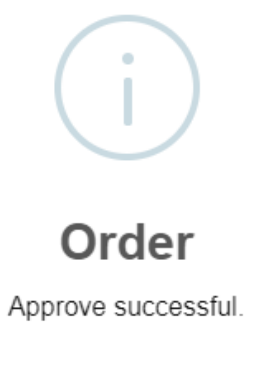

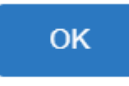

- After approval, the following will take place:

  Order will be removed form Approval > Pending Tab. It will be displayed under Approved tab.
  Dispatch and Print button will be available.

  - Order Status will be 'Generated'. ٠

|                    | Delete Customer Delet |          |                |            |           |              |             |               |               |              |      |
|--------------------|-----------------------|----------|----------------|------------|-----------|--------------|-------------|---------------|---------------|--------------|------|
| Orden Anorral      | Delete Customer Prin  | Close    |                |            |           |              |             |               |               |              |      |
| Approval           |                       | 40 0     | ining 104 Lafe |            | 40        | Cala Obv     |             | 00 Debuge     | laff sha D    |              |      |
| ercent cert        | D                     | 40 01    | Iginal 90 Leic |            | 40        | Calc. Qty    |             | 50 Look Date  | Jen the D     | Inter No.    |      |
| roduct             | Propane               | 50       | bstitute       |            | <u> </u>  | C LD :       | 5 40 000    |               | e D Pr        | Inted No     |      |
| equested Date      | Sample portal order   | Pr Pr    | lority         |            | ~         |              | 340.0000    | 00 Leak Che   |               |              |      |
| omments            | Sumple portar order   |          |                |            |           | lotal        | 27,000      | .00 Terms     |               | -1/2/1       |      |
|                    |                       |          |                |            |           |              |             | Entered t     | sy Jessica.re | al@irely.com |      |
| Irder Status       | Generated             | Received | Call in Date   | 3/21/2018  |           | Dispatched L | Jate        | 11            | cket Assigned | TMO-109      |      |
| Actual Delivered   | Information           |          |                |            |           |              |             |               |               |              |      |
| Date               | Time                  | Qty      |                |            | Price     |              |             | Total         |               |              |      |
| Call Entry Details | s                     |          |                |            |           |              |             |               |               |              |      |
| Last Delivery      |                       |          | Fill Me        | thod       | Will Call |              | Tota        | Capacity      |               |              | 1,00 |
| Forecast Run Out   | t                     |          | Next D         | elivery DD |           |              | 2,091 Estir | nated % Left  |               |              | 4    |
| Route Sequence     |                       |          | Serial 1       | Number     |           |              | Estir       | nated Gallons | Left          |              | 20   |
| Instructions       |                       |          |                |            |           |              |             |               |               |              |      |
|                    |                       |          |                |            |           |              |             |               |               |              |      |
|                    |                       |          |                |            |           |              |             |               |               |              |      |
| Comments           |                       |          |                |            |           |              |             |               |               |              |      |
|                    |                       |          |                |            |           |              |             |               |               |              |      |
|                    |                       |          |                |            |           |              |             |               |               |              |      |
|                    |                       |          |                |            |           |              |             |               |               |              |      |

• An email notification to customer will be sent containing the order details.

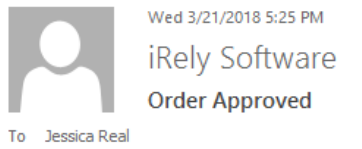

Your Order has been accepted and is ready to be scheduled for delivery.

Site: 0001 - Site A Requested Date: 3/21/2018 Product: Propane Quantity: 50 Price: 540.0000 Tax: 0.00 Total: 27000.00 iRely LLC 800-433-5724

6. To Reject the order, click the Reject button. The screen below will display. Enter the reason in Comments box why the order will be rejected. Click Ok button.

| Approval Reje | cted         | × |
|---------------|--------------|---|
| OK Cancel     |              |   |
| Details       |              |   |
| Comments      | Cancel Order |   |
|               |              |   |
|               |              |   |
|               |              |   |
| Closed        |              |   |
| ? 🗘 🖓         | Ready        |   |

The message that the Order has been rejected successfully will display.

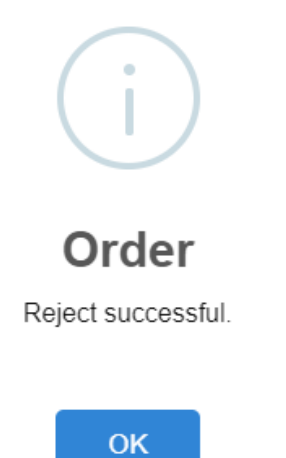

After rejection, the following will take place:

- Portal Order will be automatically deleted.An email notification to customer will be sent to customer.

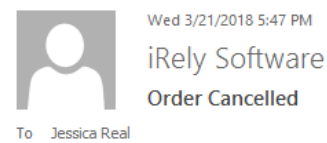

Your order has been cancelled. You will be contacted by our staff shortly with additional information.

iRely LLC

800-433-5724